# Инструкция «Быстрый старт»

Сетевой коммутатор

RVi-2NSIXM08G-2C RVi-2NSXM08G-2S RVi-2NSXM16G-2S RVi-2NSXM24G-2S RVi-2NSXM48G-4SP

## ЭЛЕМЕНТЫ КОРПУСА И РАЗЪЕМЫ

Расположение основных элементов устройства RVi-2NSXM08G-2S приведено на Рисунок 1 описание в Таблица 1.

Внимание! Всегда заземляйте устройство во время эксплуатации во избежание накопления статического заряда.

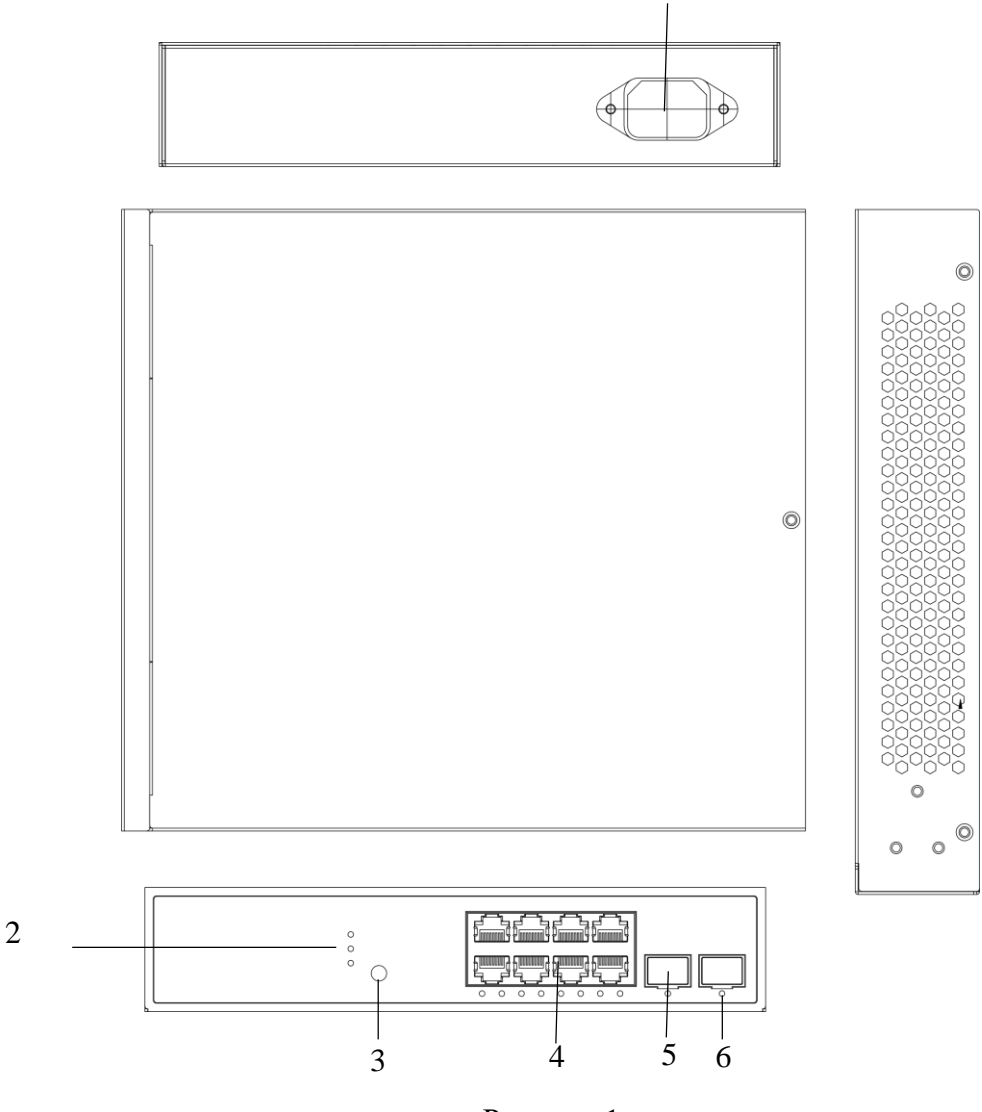

Рисунок 1

# Таблица 1

| N⁰ | Наименование             | Описание                                                                                                    |                                                  |  |
|----|--------------------------|----------------------------------------------------------------------------------------------------|--------------------------------------------------|--|
| 1  | Разъем<br>электропитания | Для подключения электропитания устройства 100-240B                                                                                                    |                                                  |  |
|    | Индикация                | System                                                                                                    | Состояние коммутатора                            |  |
| 2  |                          | Link                                                                                                    | Индикация сетевого соединения<br>порта           |  |
|    |                          | РоЕ                                                                                                    | Индикация передачи мощности<br>устройству по РоЕ |  |
| 3  | Кнопка                   | Переключение режима и кнопка сброса до заводских настроек                                                                                                    |                                                  |  |
| 4  | РоЕ-порт                 | Порт с поддержкой РоЕ для подключения сетевых устройств. Если индикатор горит желтым, то электропитание подается нормально, если мигает — это говорит о коротком замыкании в цепи нагрузки или превышении допустимой мощности потребления. |                                                  |  |

| 5 | SFP-порт | Используется для uplink-соединения через оптоволоконный кабель. |
|---|----------|-----------------------------------------------------------------|
| 6 | X1/X2    | Индикатор сетевого соединения SFP-порта                         |

Расположение основных элементов устройства RVi-2NSIXM08G-2C приведено на Рисунке 2 описание в Таблица 2.

Внимание! Всегда заземляйте устройство во время эксплуатации во избежание накопления статического заряда.

Θ

0 0

67

0

0

0

Þ

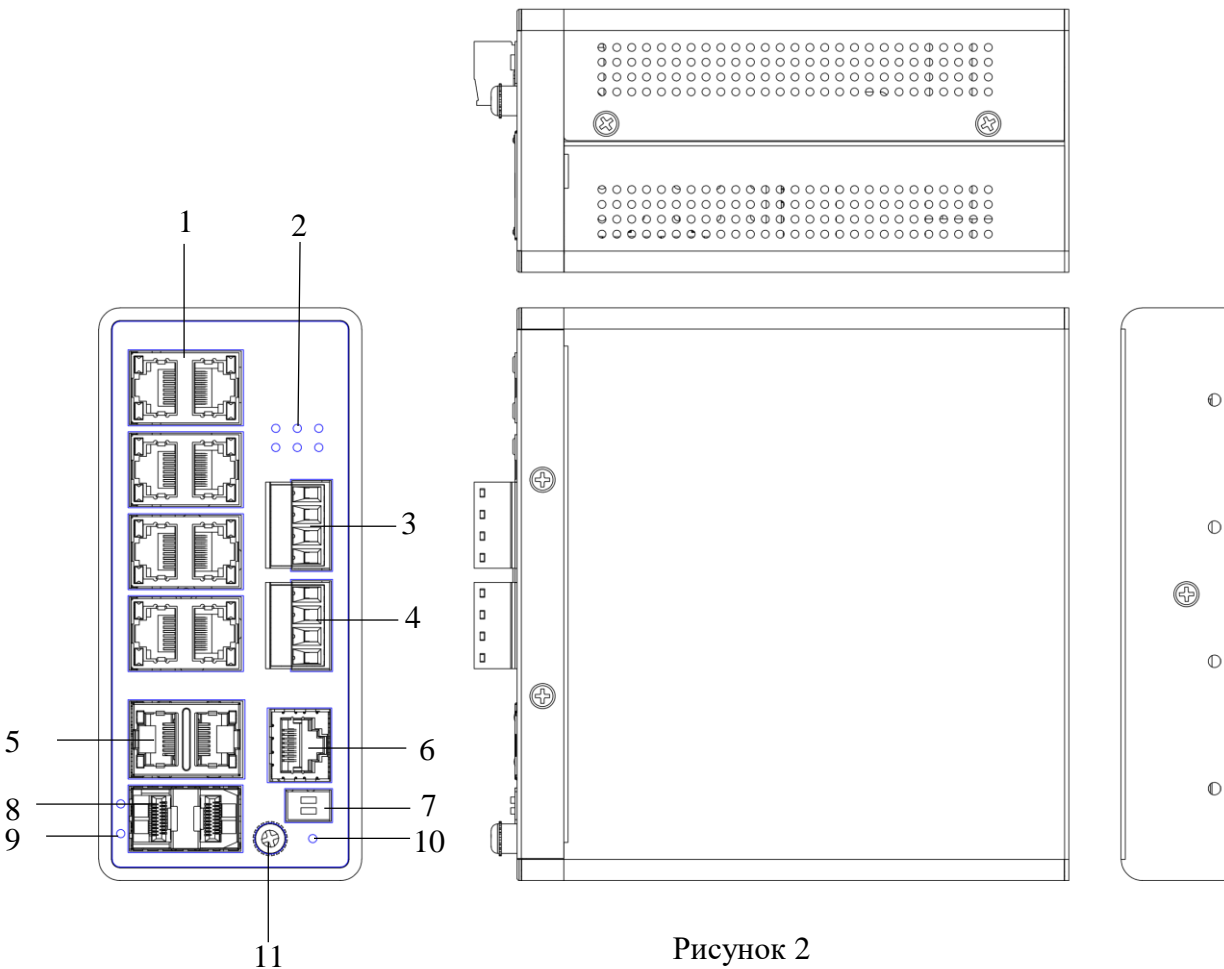

Таблица 2

| N⁰ | Наименование              | Описание                                                                                                    |                                                                                                    |  |
|----|---------------------------|----------------------------------------------------------------------------------------------------|----------------------------------------------------------------------------------------------------|--|
| 1  | РоЕ-порт                  | Порт с поддержкой РоЕ для подключения сетевых устройств. Если индикатор горит желтым, то электропитание подается нормально, если мигает — это говорит о коротком замыкании в цепи нагрузки или превышении допустимой мощности потребления. |                                                                                                    |  |
| 2  | Индикация                 | Sys<br>P1<br>P2<br>ALM<br>RM<br>RC                                                                                                    | Индикация состояния<br>Электропитание от 1го источника<br>Электропитание от 2го источника<br>Тревожный сигнал<br>Режим главного<br>Режим кольца |  |
| 3  | Колодка<br>электропитания | Электропитание коммутатора 48-56В 2 выхода основной и резервный источник                                                                                                    |                                                                                                    |  |
| 4  | Тревожная<br>колодка      | Подключение тревожного входа цифрового и тревожный выход реле<br>нормально открытое                                                                                                    |                                                                                                    |  |

| 5  | Uplink-RJ45              | Используется для uplink-соединения через витую пару.        |  |
|----|--------------------------|-------------------------------------------------------------|--|
| 6  | Консольный<br>порт RJ 45 | Для конфигурирования устройства при помощи консоли          |  |
| 7  | Переключатель            | Выбор статуса режима работы коммутатора RC вкл./ выкл. RM   |  |
| /  | режима                   | вкл./выкл.                                                  |  |
| 8  | SFP-порт                 | Используется для uplink-соединения через оптическое волокно |  |
| 9  | X1/X2                    | Индикатор сетевого соединения SFP-порта                     |  |
| 10 | Кнопка сброса            | Для сброса настроек к заводским                             |  |
| 11 | Винт                     | Для заземления устройства.                                  |  |
|    | заземления               |                                                             |  |

Расположение основных элементов устройств RVi-2NSXM16G/24G/48G-2S/4SP приведено на

Рисунок 1, описание в Таблица 3.

2 3

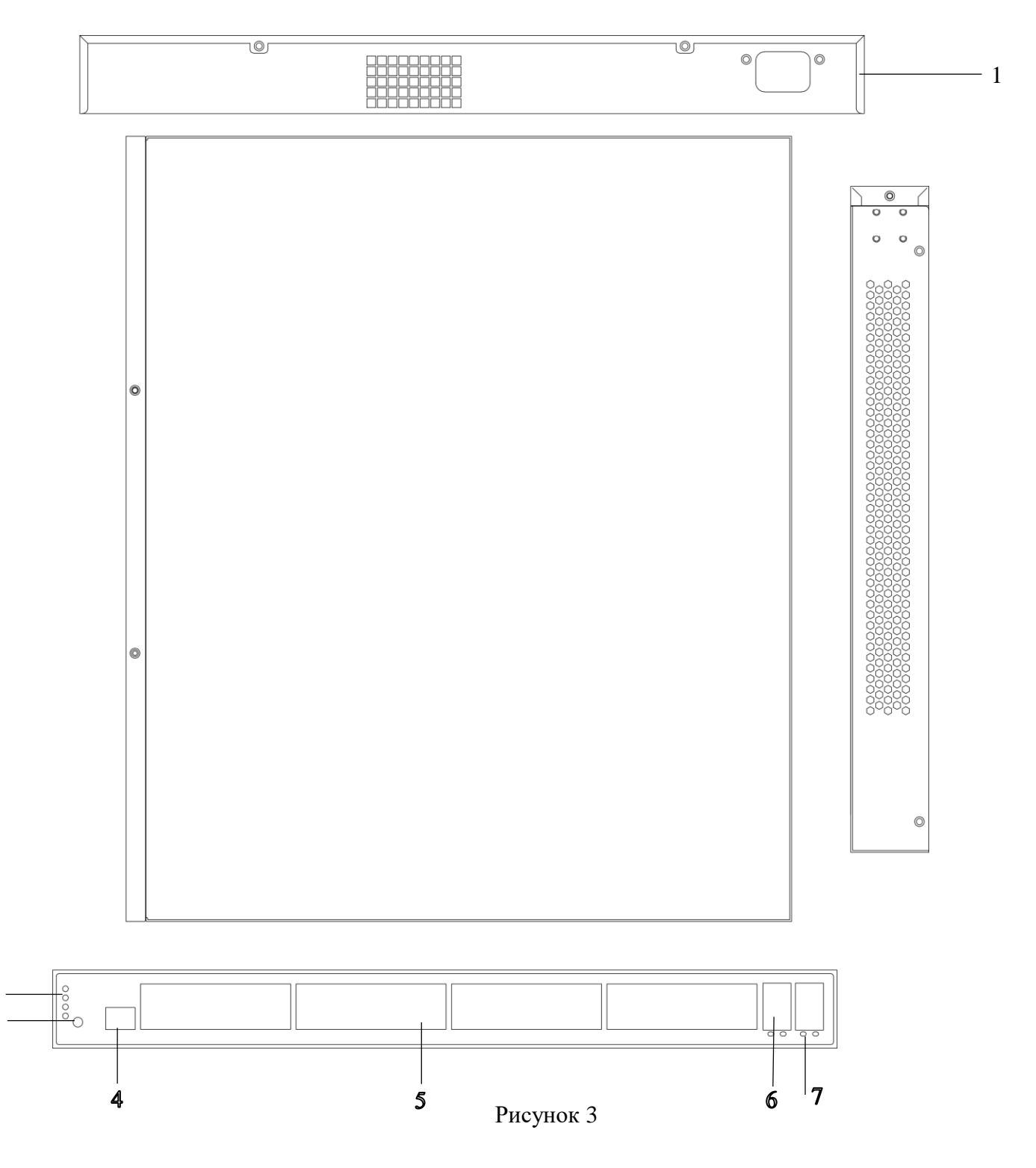

|    | Таблица 3                |                                                                                                    |                               |  |
|----|--------------------------|----------------------------------------------------------------------------------------------------|-------------------------------|--|
| N⁰ | Наименование             | Описание                                                                                                    |                               |  |
| 1  | Разъем питания           | Для подключения электропитания устройства 100-240В                                                                                                    |                               |  |
|    |                          | System                                                                                                    | Состояние коммутатора         |  |
| 2  | Индикация                | Link                                                                                                    | Индикация сетевого соединения |  |
|    | -                        | PoE                                                                                                    | Индикация передачи мощности   |  |
| 3  | Кнопка                   | Переключение режима и кнопка сброса до заводских настроек                                                                                                    |                               |  |
| 4  | Консольный<br>порт RJ 45 | Для конфигурирования устройства при помощи консоли                                                                                                    |                               |  |
| 5  | РоЕ-порт                 | Порт с поддержкой РоЕ для подключения сетевых устройств. Если индикатор горит желтым, то питание подается нормально, если мигает — это говорит о коротком замыкании в цепи нагрузки или превышении допустимой мощности потребления. |                               |  |
| 6  | SFP-порт                 | Используется для uplink-соединения через оптическое волокно                                                                                                    |                               |  |
| 7  | X1/X2/X3/X4              | Индикатор сетевого соединения SFP-порта                                                                                                    |                               |  |

Внимание! Всегда заземляйте устройство во время эксплуатации во избежание накопления статического заряда.

## СПОСОБ ПОДКЛЮЧЕНИЯ

Общая схема подключения показана на рисунок 2. Гарантированная длина линии при использовании кабеля категории 5е/6 не более 100 м. Длина оптоволоконной линии зависит от типа модуля и марки кабеля.

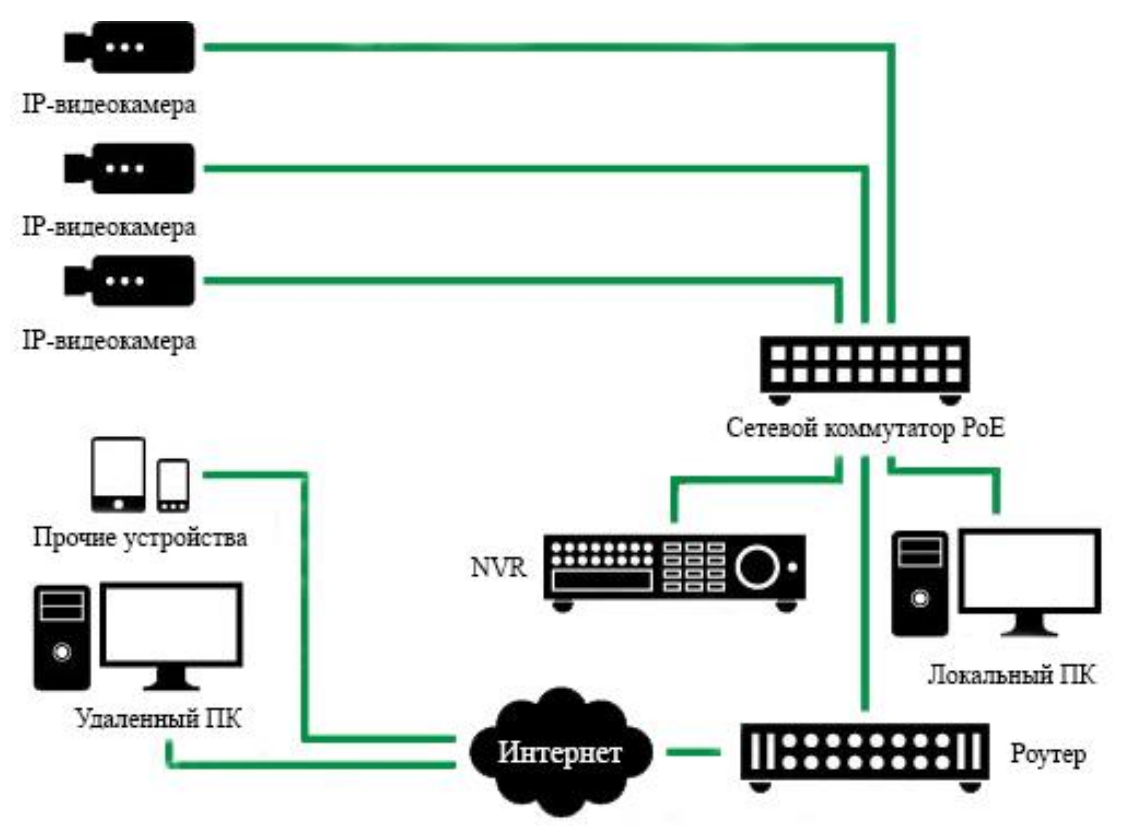

Рисунок 2 Общая схема подключения

# **ДОСТУП К WEB-ИНТЕРФЕЙСУ УСТРОЙСТВА**

Сетевой коммутатор поддерживает управление через web-интерфейс. Web-интерфейс позволяет выполнить необходимые настройки. Для подключения к сетевому коммутатору необходимо сделать следующее:

1) Убедиться, что сетевой коммутатор физически подключен к локальной сети.

2) Задать IP-адрес, маску подсети и шлюз одной сети для ПК и сетевого коммутатора. IP-адрес сетевого коммутатора по умолчанию: 192.168.1.1. Для проверки соединения:

- Нажмите сочетание клавиш «Win + R»

- В поле появившегося окна введите: cmd

- Нажмите «ОК»

- В появившейся командной строке введите: ping 192.168.1.1

Если ответ от устройства есть, то в окне командной строки будет отображаться следующее:

C:\Users\admin > ping 192.168.1.1
Обмен пакетами с 192.168.1.1 по с 32 байтами данных:
Ответ от 192.168.1.1: число байт = 32 время < 1 мс TTL = 64</li>
Ответ от 192.168.1.1: число байт = 32 время < 1 мс TTL = 64</li>
Ответ от 192.168.1.1: число байт = 32 время < 1 мс TTL = 64</li>
Ответ от 192.168.1.1: число байт = 32 время < 1 мс TTL = 64</li>
Ответ от 192.168.1.1: число байт = 32 время < 1 мс TTL = 64</li>
Ответ от 192.168.1.1: число байт = 32 время < 1 мс TTL = 64</li>
Ответ от 192.168.1.1: число байт = 32 время < 1 мс TTL = 64</li>
Статистика Ping для 192.168.1.1:
Пакетов: отправлено = 4, получено = 4, потеряно = 0
<0% потерь>
Приблизительное время приема-передачи в мс: Минимальное = 0мс, Максимальное = 0 мс, Среднее = 0 мс

Если ответа от устройства нет, то в окне, то следует проверить подключение по локальной сети. В окне командной строки будет отображаться следующее:

C:\Users\admin > ping 192.168.1.1 Обмен пакетами с 192.168.1.1 по с 32 байтами данных: Ответ от 192.168.1.254: Заданный узел недоступен. Ответ от 192.168.1.254: Заданный узел недоступен. Ответ от 192.168.1.254: Заданный узел недоступен. Ответ от 192.168.1.254: Заданный узел недоступен.

Откройте Internet Explorer и введите IP-адрес сетевого коммутатора в адресной строке браузера. Например, если у сетевого коммутатора адрес 192.168.1.1, то введите «http://192.168.1.1» в адресной строке Internet Explorer.

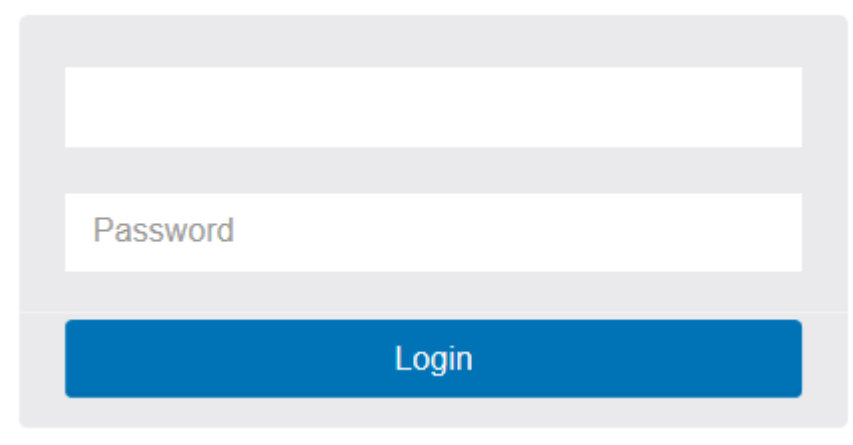

Рисунок 3

Для того, чтобы войти в web-интерфейс, необходимо ввести «Имя пользователя» и «Пароль» в соответствующие поля. По умолчанию используется имя пользователя «admin», пароль-пустой. После успешной авторизации вам потребуется сменить пароль. Безопасный пароль представляет собой последовательность из строчных и заглавных букв (латиница), а также цифр и спец. символов. Безопасный пароль должен содержать не менее 8 символов.

### Шаг1: Изменение пароля

Настройте новый пароль и подтвердите его повторным вводом.

| 1<br>PASSWORD | IP ADDRESS       | 3<br>DATE & TIME | 4<br>INFORMATION |  |
|---------------|------------------|------------------|------------------|--|
|               | Chang            | e default pa     | ssword           |  |
|               | New password     |                  |                  |  |
|               | Repeat new passw | vord             |                  |  |
|               | Nevt             |                  |                  |  |
|               |                  |                  |                  |  |

Рисунок 4. Изменить пароль по умолчанию

#### Шаг 2: Установка ІР-адреса

Выберите "получение IP-адреса через DHCP" или "установите IP-адрес вручную", чтобы установить IP-адрес.

| Set I                                                                    | P address    |  |
|--------------------------------------------------------------------------|--------------|--|
| Interface VLAN ID                                                        |              |  |
| 1                                                                        |              |  |
| <ul> <li>Obtain IP address via</li> <li>Set IP address manual</li> </ul> | DHCP<br>ally |  |
| IP address                                                               |              |  |
| 192.168.1.1                                                              |              |  |
| Subnet mask                                                              |              |  |
| 255.255.255.0                                                            |              |  |
| Default router                                                           |              |  |
| 192.168.1.254                                                            |              |  |

Рисунок 5: Установка ІР-адреса

#### Шаг 3: Установите дату и время

Включите "автоматические данные и время " или выберите вручную, чтобы установить дату и время.

| 1<br>PASSWORD | 2<br>IP ADDRESS    | 3<br>DATE & TIME | 4<br>INFORMATION |  |
|---------------|--------------------|------------------|------------------|--|
|               | Se                 | t date and ti    | me               |  |
|               | Automatic date and | d time           |                  |  |
|               | Manually           |                  |                  |  |
|               | 2016-08-23 16:1:   | 44               | i                |  |
|               | Previous           | ext              |                  |  |

Рисунок 6: Установка даты и времени

Шаг 4: Установка системной информации

Вы можете установить некоторую системную информацию для этого устройства, например, "системное подразделение", "имя системы", "местоположение системы".

| 1<br>PASSWORD | 2 3 4<br>IP ADDRESS DATE & TIME INFORMATION |  |
|---------------|---------------------------------------------|--|
|               | Set system information                      |  |
|               | System contact                              |  |
|               | System name                                 |  |
|               | System location                             |  |
|               | Previous Apply                              |  |

Рисунок 7: Установка системной информации

## ОБРАТНАЯ СВЯЗЬ

Спасибо за выбор нашего оборудования. В том случае, если у вас остались вопросы после изучения данной инструкции, обратитесь в службу технической поддержки по номерам:

PΦ: 8 (800) 700-16-61;

Отдел по гарантии: 8 (495) 735-39-69.

Наши специалисты окажут квалифицированную помощь и помогут найти решение вашей проблемы.